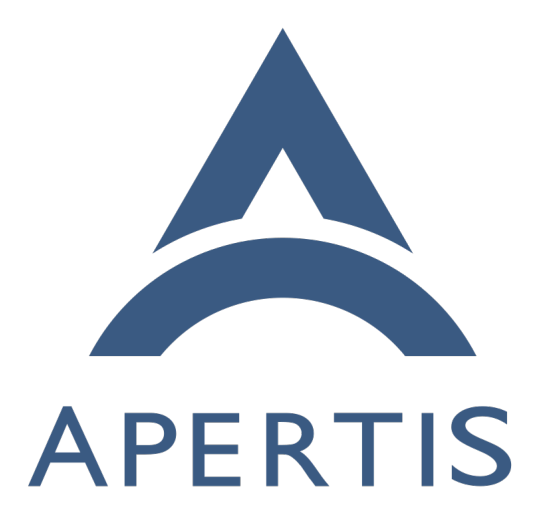

Test Data Reporting

### <sup>1</sup> Contents

| 2 | Workflow        | <b>2</b> |
|---|-----------------|----------|
| 3 | Automated Tests | 2        |
| 4 | Manual Tests    | 2        |

3

#### 5 Reports

<sup>6</sup> Testing is a fundamental part of the project, but it is not so useful unless it
<sup>7</sup> goes along with an accurate and convenient model to report the results of such
<sup>8</sup> a testing. The QA Test Report<sup>1</sup> is an application that has been developed to
<sup>9</sup> save and report the test results for the Apertis images.

It supports both automated tests results executed by LAVA and manual tests
 results submitted by a tester.

## <sup>12</sup> Workflow

The deployment consists of two docker images, one containing the main report
application and the other running the postgresql database. The general workflow
is as follows:

#### <sup>16</sup> Automated Tests

- The QA Report Application is executed and it opens HTTP interfaces to receive HTTP requests calls and serve HTML pages in specific HTTP routes.
- 20 2. GitLab CI/CD builds the images and they are pushed to the image server.
- GitLab CI/CD triggers the LAVA jobs to execute the automated tests in
   the published images.
- 4. GitLab CI/CD, when triggering the LAVA jobs, also registers these jobs
   with the QA Report Application using its specific HTTP interface.
- 5. The QA Report application adds these jobs in its internal queue and waits
   for the LAVA tests jobs results to be submitted via HTTP.
- 6. Once LAVA finishes executing the tests jobs, it triggers the configured
   HTTP callback sending all the test data to the QA Report application.

<sup>29</sup> 7. Test data for the respective job is saved into the database.

#### 30 Manual Tests

 User authenticate with GitLab credentials from the Login button in the main page.

<sup>&</sup>lt;sup>1</sup>https://gitlab.apertis.org/infrastructure/lava-phab-bridge/

| 33<br>34                   | 2. | Once logged in, the user can click on the Submit Manual Test Report button that is now available from the main page.                                                                                                    |
|----------------------------|----|----------------------------------------------------------------------------------------------------|
| 35<br>36                   | 3. | Tester needs to enter the following information in the select Image Report page:                                                                                                    |
| 37<br>38<br>39<br>40<br>41 |    | <ul> <li>Release: Image release (v2023, v2024, v2025, etc)</li> <li>Version: The daily build identifier (20240814.0215, 20240828.0117, 20240828.0018, etc)</li> <li>Select Deployment Type (APT, OSTree)</li> <li>Select Image Type (Fixed function ARM64, HMI ARM64, SDK AMD64, etc)</li> </ul> |
| 42<br>43                   | 4. | A new page only showing the valid test cases for the selected image type is shown.                                                                                                    |
| 44                         | 5. | User selects pass , fail or not tested for each test case.                                                                                                    |
| 45<br>46<br>47             | 6. | An optional Notes text area box is available besides each test case for the user to add any extra information (e.g tasks links, a brief comment about any issue with the test, etc).                                                                                                    |
| 48<br>49                   | 7. | Once results have ben selected for all test cases, user should submit this data using the submit All Results button at the top of the page.                                                                                                    |
| 50<br>51                   | 8. | The application now will save the results into the database and redirect<br>the user to a page with the following two options:                                                                                                    |
| 52<br>53<br>54             |    | <ul><li>Submit Manual Test Report: To submit tests results for a new image type.</li><li>Go Back to Main Page: To check the recently submitted tests results.</li></ul>                                                                                                    |
| 55<br>56<br>57             | 9. | If the user wants to update a report, just repeat the above steps selecting<br>the specific image type for the existing report and then updating the<br>results for the necessary test cases.                                                                                                    |

# 58 Reports

Reports for the stored test results (both manual and automated) are generated
 on the fly by the QA report application, for example as done for the v2020.3
 release<sup>2</sup>.

 $<sup>^{2}</sup> https://qa.apertis.org/report/v2020/20201126.0$